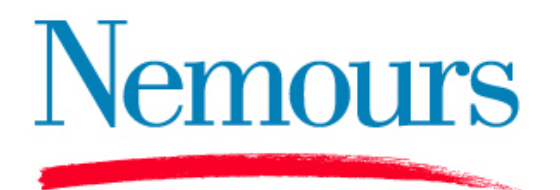

## Asthma SmartForm Quick Reference Guide

Asthma SmartForm Version 1.0

© 2009 The Nemours Foundation, Clinical Management Program (NCMP). All rights reserved.

### **Table of Contents**

| Accessing the SmartForm  | 3  | Assessment              | 18 |
|--------------------------|----|-------------------------|----|
| Navigating the SmartForm | 5  | Severity and Control    | 20 |
| Data Elements            | 7  | NHLBI Guidelines        | 22 |
| HPI                      | 8  | NHLBI Stepwise Approach | 23 |
| ACT                      | 10 | Action Plan             | 25 |
| Past History             | 11 | Education               | 28 |
| Exam                     | 13 | Progress Note           | 30 |
| Medication               | 16 | Contact                 | 32 |

## Accessing the SmartForm

- The Asthma SmartForm is available under SmartForms from the Action Menu.
  - From the Action Menu choose Classic SmartForms
  - A dialog box appears with the list of available Encounter SmartForms
  - Select Asthma

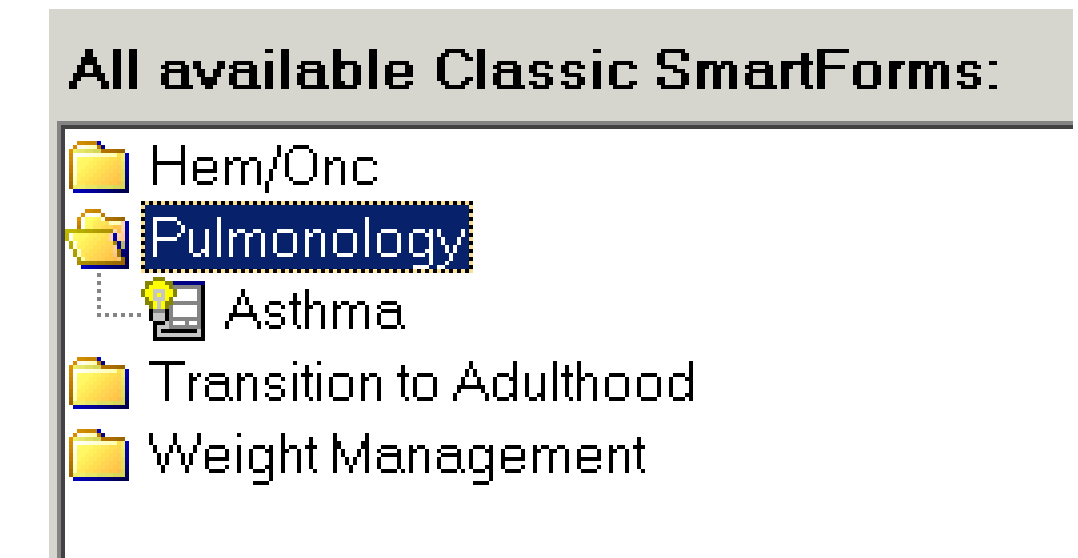

### Accessing the SmartForm

- Before the SmartForm opens a dialog box appears asking "Is this a new patient?"
  - Click "Yes", if this is an initial asthma visit
  - Click "No" if the patient was seen previously for Asthma

| ype 🔣 |
|-------|
| ŀt?   |
| No    |
|       |

## Navigating the SmartForm

- The Asthma SmartForm contains 7 sections:
  - HPI: this section documents the history of present illness
  - Past Hx's: this section shows the birth history, past medical, surgical, and family history
  - Exam: documentation of the exam elements (i.e. HEENT, chest, abdomen, extremities, neurological)
  - Medication: lists all current medications
  - Assessment: determination of guideline based asthma severity and control
  - Action Plan: creates and prints an Asthma Action Plan
  - Education: documentation of education delivered at the visit

# Navigating the SmartForm

 Responses are color-coded to indicate the source of information

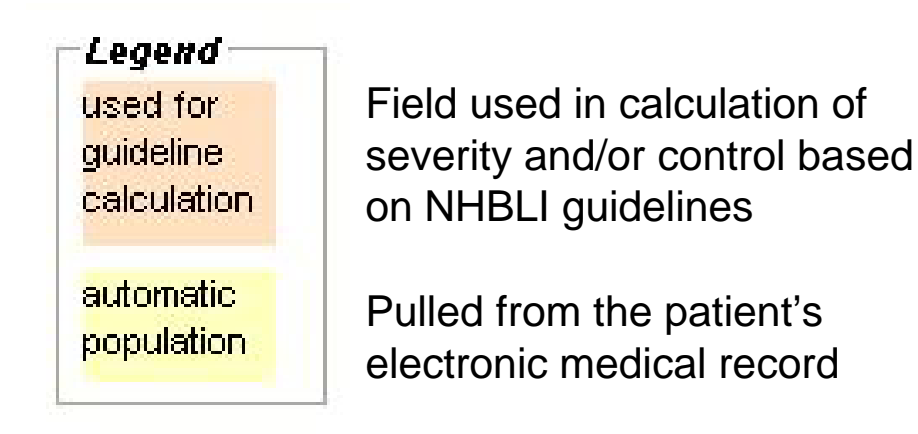

- Helpful Hints:
  - Do not click the "Accept" button until data entry is complete. Clicking "Accept" will close the SmartForm. To navigate through the sections of the SmartForm, click on the Tabs at the top.
  - When "N/F" appears in a pulled field, no value was found.

### **Data Elements**

- Data elements can be stored as patient level or encounter level.
- Patient level elements are entered once and updated only as necessary.
  - For example, if patient has never been intubated previously, choose "no" from the drop-down list.

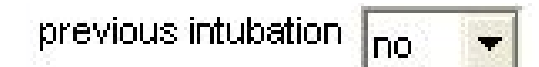

- Unless changed after consultation with patient and caregiver, the data field will remain "no" on each subsequent visit.
- Encounter level elements are entered at each visit.
  - Examples of encounter level elements are the physical exam findings.

### HPI

| HPI Past Hx's                                                                                                    | Exam                                                                                                    | Medication | Assessment                                                                                                    | Action plan                                                                                                    | ΎΕ(                                                                              | ducation |
|----------------------------------------------------------------------------------------------------|----------------------------------------------------------------------------------------------------|------------|----------------------------------------------------------------------------------------------------|----------------------------------------------------------------------------------------------------|----------------------------------------------------------------------------------|----------|
|                                                                                                    | V                                                                                                    | N          |                                                                                                    |                                                                                                    |                                                                                  |          |
| Symptom History<br># hospitalizations for asthma 1 1<br>previous intubation yes ICU y<br>urgent visits for asthma 2 1<br># steroid courses in 1 I last taken<br>last 6 months<br>daytime symptom frequency 3<br>nighttime awakenings 2 night/w<br>Seasonal conditional variation of sy<br>no spring summer<br>V unknown fall winter<br>Asthma triggers triggers<br>cockroaches<br>Cold air<br>colds(URI)<br>dust mites<br>emotional or psychological factors<br>environmental tobacco smoke<br>v exercise<br>food<br>GE reflux | Y         New patient         Iast admission         Iast admission         mm/yyy         Iast urgent visit date         10/2008         mm/yyyy         Iast urgent visit date         10/2008         mm/yyyyy         Iast urgent visit date         10/2008         mm/yyyyy         Iast urgent visit date         Iast urgent visit date         Iast urgent visit urgent visit urgent visit urgent visit u | N          | Asthma in<br>inte<br>misse<br>scho<br>frequency of<br>1<br>degree of me<br>barriers to ad<br>exposure to f<br>exposure to f | app a ct   erference with normal a   some limitations   chooses not to be acceled   ed   ol/daycare   yes   n   rescue medication use   days/   week   days/   week   days/   seve   dication adherence ental history furry pets or birds tobacco smoke   ACT Score   18   >= 20 well controlled   16-19 not well controlled   <= 15 very poorly cont | ctivities<br>ctive<br>(SABA)<br>eral times ;<br>fair<br>Y<br>C<br>ctive<br>ctive | per day  |
|                                                                                                    |                                                                                                    |            |                                                                                                    |                                                                                                    |                                                                                  |          |

<u>A</u>ccept

<u>C</u>ancel

## HPI

- Symptom history and frequency (patient level)
  - Hospitalizations are patient level and represents a cumulative total. For example, if a patient is hospitalized twice since the last visit, add 2 to the number of hospitalizations from last visit and enter the date of the last hospitalization.
- Environmental triggers (patient level)
  - Check known asthma triggers, if any.
- Impact (encounter level)
  - Impact of asthma on activities of daily living
- Medication use (encounter level)
  - Use of SABA, degree of adherence and barriers
- Environmental history (encounter level)
  - Exposure to smoke and pets
- ACT score, if completed at the visit (encounter level)

## ACT

- The Childhood Asthma Control Test (C-ACT or ACT) developed by Andrew H. Lui et al<sup>1</sup> is a validated instrument used as a measure of asthma control. Two versions of the questionnaire are available:
  - Childhood Asthma Control Test (age 4 -11)
  - Childhood Asthma Control Test (age 12 and older)
- Total score is calculated and entered under the ACT Score in the HPI section.

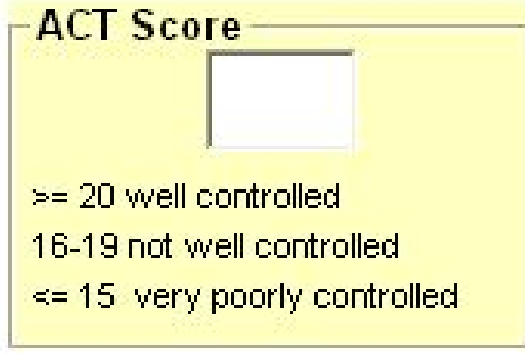

<sup>1</sup> Liu AH, Zeiger R, Sorkness C et al. Development and cross-sectional validation of the Childhood Asthma Control Test. *J Allergy Clin Immunol* 2007 April;119(4):817-25.

# **Past History**

- This section contains information from the patient's medical record.
  - Birth History
  - Past Medical History
  - Past Surgical History
  - Past Family History
- The information contained on this tab is read only.
- Updates or corrections are made in the appropriate sections in EpicCare.

## Past History

| HPI                      | Past Hx's                | Exam    | Medica | tion 🍸  | Assessment    | Action plan | Educat |
|--------------------------|--------------------------|---------|--------|---------|---------------|-------------|--------|
|                          |                          |         |        |         |               |             |        |
| rth history              |                          |         |        |         |               |             |        |
| ediatric Histor          | ry                       |         |        |         |               |             |        |
| BIRTH Weight             | t: 6 lb 12 oz (3.062 kg) |         |        |         |               |             |        |
|                          |                          |         |        |         |               |             |        |
|                          |                          |         |        |         |               |             |        |
| <sup>o</sup> ast medical | history                  |         |        |         |               |             |        |
| Problem/Date             |                          |         | Comm   | ents    |               |             |        |
| Lactose Intoler          | rance                    |         |        |         |               |             |        |
|                          |                          |         |        |         |               |             |        |
| l                        |                          |         |        |         |               |             |        |
|                          |                          |         |        |         |               |             |        |
| Past surgical            | history ———              |         |        |         |               |             |        |
| Surgery                  |                          | Date    |        | Comment |               |             |        |
| HX ABDOMINAL             | . HERNIA REPAIR          |         | 5/1/07 |         |               |             |        |
|                          |                          |         |        |         |               |             |        |
|                          |                          |         |        |         |               |             |        |
|                          |                          |         |        |         |               |             |        |
|                          |                          |         |        |         |               |             |        |
| Family medic             | cal history              |         |        |         |               |             |        |
| Problem                  |                          | Relatio | n      |         | Comments      |             |        |
| Asthma                   |                          | Brothe  | r      |         |               |             |        |
| Other                    |                          | Father  |        |         | Smokes cigars |             |        |
| •                        |                          |         |        |         |               |             | ► I    |
|                          |                          |         |        |         |               |             |        |
|                          |                          |         |        |         |               |             |        |
|                          |                          |         |        |         |               |             |        |

Accept

<u>Cancel</u>

### Exam

- The Exam Tab is divided into two subsections: HEENT and chest/abd/extrem/neuro.
- Check To Normal HEENT to indicate all HEENT elements are normal. Check To Normal chest/abd/extrem/neuro to indicate all chest, lungs, heart, abdomen, extremities, skin and neurological exam elements are normal.
- Uncheck the Normal box to clear all "normal" exam elements. Individual items checked will remain checked.
- Each physical exam item can be changed individually.
- An exam note is built as items are checked:

General appearance: well developed and well nourished, and in no acute distress Cough description: none Head: normocephalic Nose: discharge: clear

### **Exam: HEENT**

| HPI Past Hx's                                                                                                    | Exam                                                                                                    | Medication | Ass | essment                                                                                                    | Action plan                                                                                                    | Education |
|----------------------------------------------------------------------------------------------------|----------------------------------------------------------------------------------------------------|------------|-----|----------------------------------------------------------------------------------------------------|----------------------------------------------------------------------------------------------------|-----------|
| HEENT                                                                                                    |                                                                                                    |            |     | Chest/a                                                                                                    | bd/extrem/neuro                                                                                                    |           |
| General appearance         well developed and well nourished         mouth breathing         thin         obese         in no acute distress         Cough description         staccato         Image: staccato         Image: staccat | Ears<br>Otoscopy<br>otoscopy<br>otoscopy<br>ouncooper<br>normal landmarks<br>view obstructed<br>myringotomy tube<br>pearly grey<br>erythematous<br>amber<br>Middle<br>none<br>clear<br>serous<br>purulent | e right    | NT  | Iose<br>scharge<br>ucosal color<br>olyp presence<br>atency<br>in roat<br>ost nasal drip<br>ucosal cobblest<br>leck<br>achea orientatio<br>mph node palpa<br>nterior cervical<br>osterior cervical<br>ubmandibular | clear  clear  crythematous  no  critially obstructed  small  small  absent  absent  habsent  R  chain  R  chain  Chain  C |           |

<u>A</u>ccept

<u>C</u>ancel

### Exam: chest/abd/extrem/neuro 15

| HEENT       Chest/abd/extrem/neuro         Chest and lungs       Normal chest/abd/extrem/neuro         Lungs       Normal chest/abd/extrem/neuro         increased AP diameter       subcostal retractions         increased AP diameter       intercostal retractions         unlabored respirations       substernal retractions         chest ausculation       abnormal         Abnormal auscultation       Murmur         grade       Image: Chest ausculation         increased       Murmur         grade       Skin         idiastolic/systolic       Skin         increased       Nourcelassical                                                                                                    |
|----------------------------------------------------------------------------------------------------|
| Chest and lungs   Lungs   normal AP diameter   subcostal retractions   increased AP diameter   intercostal retractions   unlabored respirations   substernal retractions   chest ausculation   abnormal   Murmur   grade   diastolic/systolic   location                                                                                                    |
| Image: Production of the expiratory on right   Image: Product of the expiratory on right   Image: Product of the expinatory on right < |

<u>A</u>ccept

Cancel

## Medication

16

- This section lists the patient's current medications and allergies.
- The information contained on this tab is pulled from EpicCare and is **read only**.
- If there are inaccuracies, updates or corrections should be made in the appropriate sections of EpicCare.

### Medication

| HPI Y               | Past Hx's      | Exam                       | M     | edication | Assessment | Action plan | Education |
|---------------------|----------------|----------------------------|-------|-----------|------------|-------------|-----------|
|                     |                |                            |       |           |            |             |           |
|                     |                |                            |       |           |            |             |           |
| _ Current Meds-     |                |                            |       |           |            |             |           |
| Current meds        |                | SIG                        |       | Disp Ref  | ills       |             |           |
| ALBUTEROL 90 M      | CG/ACT inhaler | Inhale 1 Puff twice daily. |       |           |            |             |           |
| PROVENTIL 90 MC     | G/ACT AERS     | Inhale 2 Puffs four times  | daily |           |            |             |           |
|                     |                |                            |       |           |            |             |           |
|                     |                |                            |       |           |            |             |           |
|                     |                |                            |       |           |            |             |           |
|                     |                |                            |       |           |            |             |           |
|                     |                |                            |       |           |            |             |           |
|                     |                |                            |       |           |            |             |           |
|                     |                |                            |       |           |            |             |           |
|                     |                |                            |       |           |            |             |           |
| Allergies           |                |                            |       |           |            |             |           |
| Allergy/Reaction    |                |                            | Comn  | nents     |            |             |           |
| Milk Protein (Milk) | Rash, diffuse  |                            |       |           |            |             |           |
| Penicillins         | Vomiting       |                            |       |           | -          |             |           |
|                     |                |                            | 1     |           |            |             |           |
|                     |                |                            |       |           |            |             |           |
|                     |                |                            |       |           |            |             |           |
|                     |                |                            |       |           |            |             |           |
|                     |                |                            |       |           |            |             |           |
|                     |                |                            |       |           |            |             |           |
|                     |                |                            |       |           |            |             |           |
|                     |                |                            |       |           |            | Accept      | Cancel    |

### Assessment

| HPI                                                                                              | Past Hx's                                                                                                    | Exam                                                                  | Medication                                                                                        | Assessment                                                                                                  | Action plan                                                                                                  | Education                   |
|--------------------------------------------------------------------------------------------------|----------------------------------------------------------------------------------------------------|-----------------------------------------------------------------------|---------------------------------------------------------------------------------------------------|----------------------------------------------------------------------------------------------------|----------------------------------------------------------------------------------------------------|-----------------------------|
| Chest x-ray<br>performed since<br>Chest x-ray r<br>X-ray reviewed t<br>normal<br>y hyperinflated | e onset of respiratory symp<br><b>eviewed this visit</b><br>today yes, film indicated<br>patchy ate<br>Ø diffuse inte<br>thickening focal opac                                                                                                    | Y N<br>toms V D<br>electasis<br>erstitial changes<br>ification        | Diagnostic/imagin<br>Asthma has had a ches<br>Chest x-ray was review<br>interstitial changes. Foo | ng<br>t x-ray performed since<br>ved at today's visit and t<br>al opacification present<br>w NHLBI stepwise | the onset of respiratory<br>film indicated hyperinflate<br>in the right middle lobe.<br>e treatment, click h | symptoms.<br>d, and diffuse |
| focal opacific<br>right upper<br>left upper lo<br>right lower                                    | cation location         lobe       □ left lower lo         obe       ☑ right middle         lobe       □ lingula         Image: Second Second Secon | be                                                                    | Initial severity<br>severe<br>Guideline asses<br>severity severe<br>control very poor             | sment today Cli                                                                                             | everity reassesed to<br>inician assessment<br>ntrol today very poor                                          | day                         |
| restrictive lung d                                                                               | isease moderate                                                                                                    | •                                                                     | Assessment<br>Asthma's initial asthma                                                             | a classification is severe                                                                                  | e. Today's examination i                                                                                     | ndicates her                |
| airflow obstruction                                                                              | on is partially _                                                                                                    | reversible with a<br>bronchodilator<br>compared with<br>previous test | asthma is very poorly Plan                                                                        | controlled.                                                                                                 |                                                                                                    | v                           |
| 69 03                                                                                            | ed FEV1/FVC<br>//25/2009 72                                                                                                    | 03/25/2009                                                            |                                                                                                   |                                                                                                    |                                                                                                    | A<br>•                      |

<u>A</u>ccept

### Assessment

- 19
- The Provider documents chest x-ray and PFT results. A note summarizing these results is built in the Diagnostic/Imaging box on the right side of the Assessment tab.

#### Diagnostic/imaging

Asthma has had a chest x-ray performed since the onset of respiratory symptoms. Chest x-ray was reviewed at today's visit and film indicated hyperinflated, and diffuse interstitial changes. Focal opacification present in the right middle lobe.

 The assessment is populated based on the control and/or severity classifications determined at the visit. The Provider enters the Plan.

#### Assessment

Asthma's initial asthma classification is severe. Today's examination indicates her a asthma is very poorly controlled.

#### Plan

## **Severity and Control**

- Based on the information entered, the patient's severity and control are calculated.
  - Entry of at least 1 element is required for calculation
  - The most severe entry selected dictates the final calculation
  - The calculated severity and control appears under "Guideline assessment today"

| mode                            | erate 🗾                                                    | 🔲 severity reassesed today |
|---------------------------------|------------------------------------------------------------|----------------------------|
| Guidelin<br>severity<br>control | ne assessment to day -<br>severe<br>very poorly controlled | Clinician assessment       |
|                                 | Accept ca                                                  | Iculated control?          |

#### Assessment

Note populated based on entries.

Asthma's initial asthma classification is severe. Today's examination indicates her asthma is very poorly controlled.

# **Severity and Control**

- Severity (patient level)
  - The severity classification from the initial visit appears.
  - Periodic re-assessment may be needed. If severity is reassessed, change severity classification (if appropriate) and check the box "severity reassessed today".

|          | S Adversed |                         |
|----------|------------|-------------------------|
| noderate | -          | seventy reassesed today |

- Control (encounter level)
  - Click on "Accept calculated control?" to accept NHLBI guideline calculation of control **OR** choose the appropriate control classification under Clinician assessment.

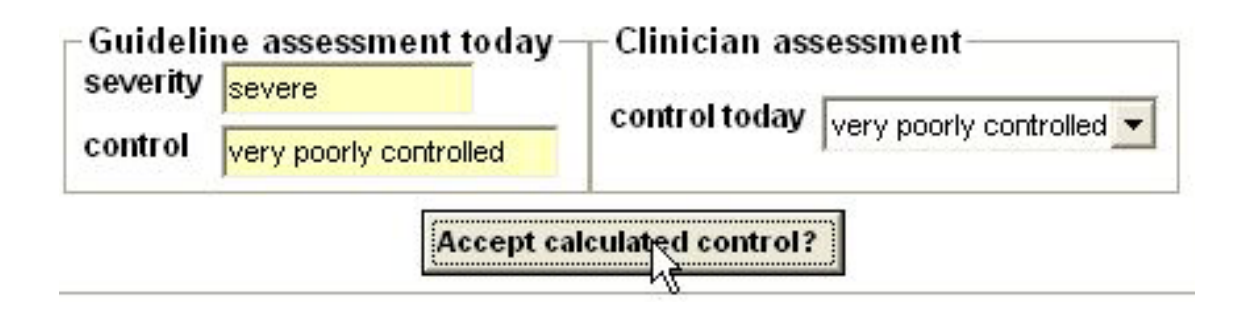

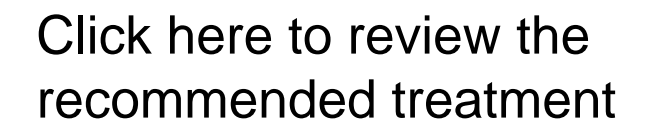

To review NHLBI stepwise treatment, click here

NHLBI guidelines suggest a stepwise approach. Step 3 or 4 should be considered for severity classified as moderate, assuming the patient is well controlled.

> After determining the patient's severity and/or control, this box appears with the NHLBI guideline recommendation for treatment.

## **NHLBI Stepwise Approach**

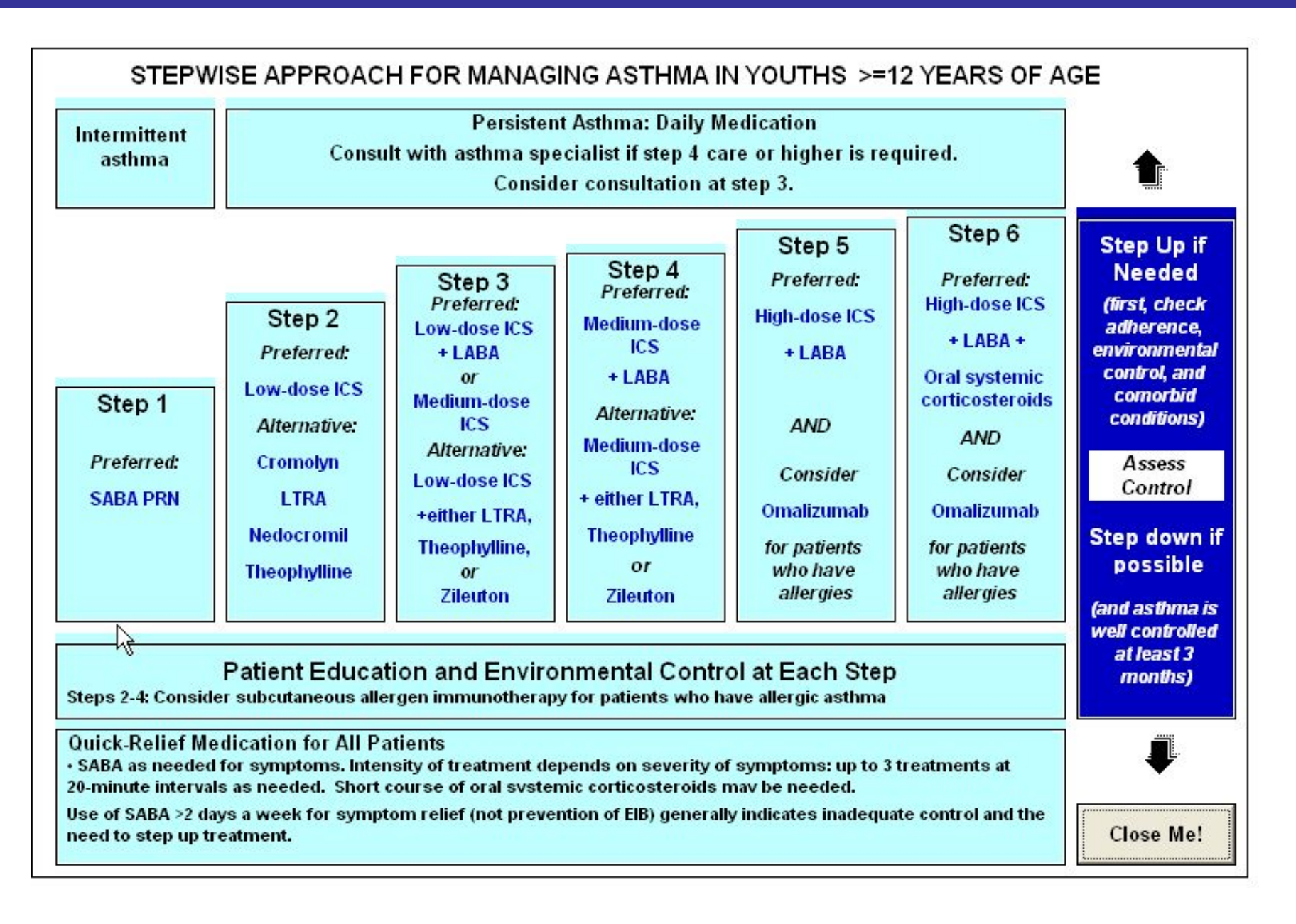

## **NHLBI Stepwise Approach**

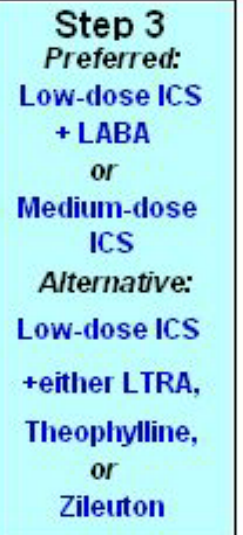

Use menu to view other — excerpts Click on the blue
 hyperlinked text to review medication dosing.

### Excerpts from the NHLBI Guidelines appear:

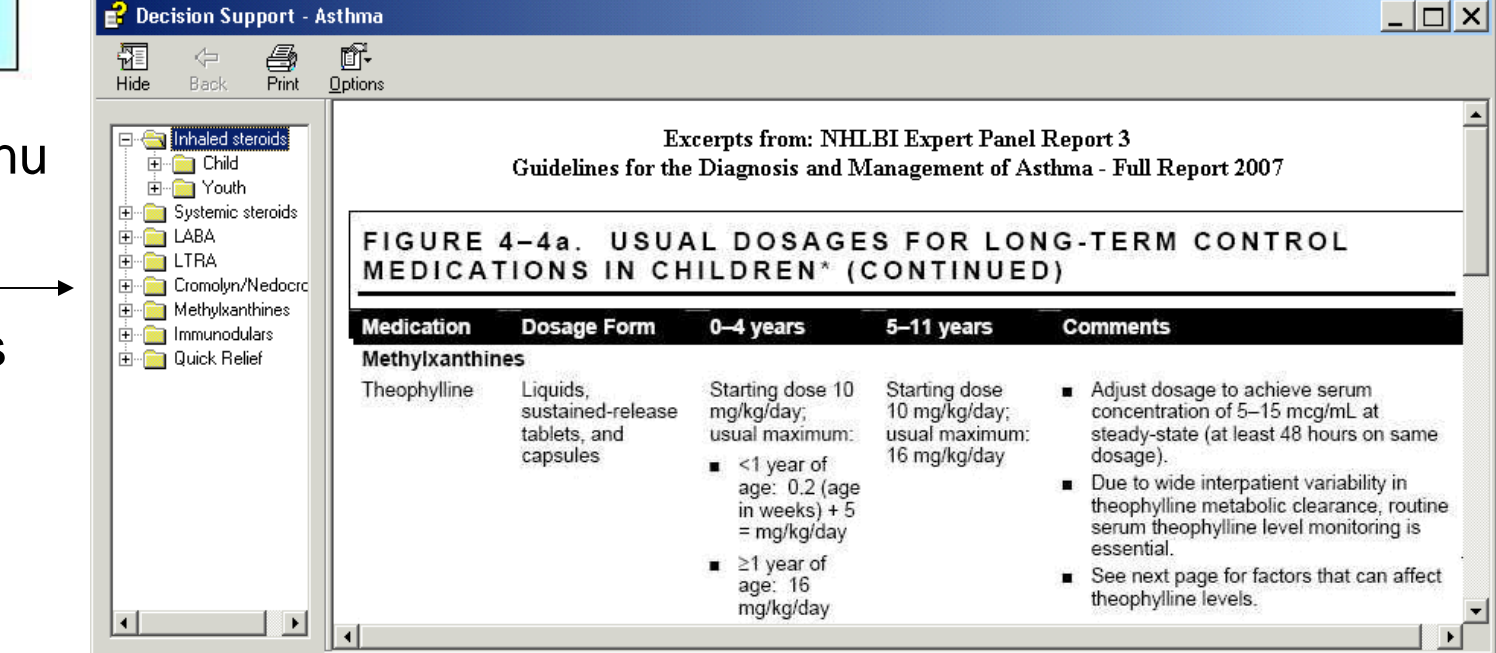

## **Action Plan**

- 25
- Complete the action plan by entering the appropriate medication, dosing and timing for the Green Zone (Doing Well), Yellow Zone (Getting Worse) and Red Zone (Medical Alert).
- Click on the <u>Print action plan</u> button. The customized action plan is printed and the "Action plan given" box is checked.
- For all subsequent visits, the fields are pre-populated from the last visit. If there are no changes since last visit, check the box "Action plan reviewed this visit with no changes".

### **Action Plan**

| HPI                                                                                                    | Ϋ́ Ρ                                                             | ast Hx's                                                                                  | Exam                                                                   | Υ         | Media                                        | ation                                                         | Assess                                                                                                 | ment 🎽                                                                                       | Action pl                                  | an 🍸                                                                                                    | Education                                                                                                    |
|----------------------------------------------------------------------------------------------------|------------------------------------------------------------------|-------------------------------------------------------------------------------------------|------------------------------------------------------------------------|-----------|----------------------------------------------|---------------------------------------------------------------|----------------------------------------------------------------------------------------------------|----------------------------------------------------------------------------------------------|--------------------------------------------|----------------------------------------------------------------------------------------------------|----------------------------------------------------------------------------------------------------|
|                                                                                                    | - <sup>1</sup> /2                                                | <ul> <li>Action plan</li> </ul>                                                           | given ———                                                              | Print act | tion plan                                    | — T A                                                         | Action plan re                                                                                         | viewed this                                                                                  | s visit with no                            | changes                                                                                                    | 2                                                                                                    |
| tion Plan —                                                                                                | een 7one                                                         |                                                                                           |                                                                        |           |                                              |                                                               |                                                                                                    |                                                                                              |                                            |                                                                                                    |                                                                                                    |
| ving weir / or                                                                                             | cen zone                                                         |                                                                                           |                                                                        | Dese      |                                              |                                                               | P                                                                                                    | eak flow 809                                                                                 | % or above                                 |                                                                                                    |                                                                                                    |
| s                                                                                                    | Dubricost                                                        | Received 0.5 mg                                                                           |                                                                        | - 1       | uiel polo                                    | e<br>ulized <b>–</b>                                          | 1 time ner deu                                                                                         |                                                                                              |                                            |                                                                                                    |                                                                                                    |
| <u></u>                                                                                                    | Pumicon                                                          | Resputes 0.5 mg                                                                           |                                                                        |           |                                              |                                                               | 1 time per day                                                                                         |                                                                                              |                                            |                                                                                                    |                                                                                                    |
|                                                                                                    | Foradil A                                                        | erolizer 12 mcg                                                                           |                                                                        | ▼ 2       | capsule                                      | <u> </u>                                                      | 1 time per day                                                                                         | <u> </u>                                                                                     |                                            |                                                                                                    |                                                                                                    |
| CSILABA                                                                                                    | Symbico                                                          | rt 80/4.5                                                                                 |                                                                        | ▼ 1       | puff                                         | -                                                             | 2 times per da                                                                                         | / 🗾                                                                                          |                                            |                                                                                                    |                                                                                                    |
| THER                                                                                                    | Methylpr                                                         | ednisolone 4 mg                                                                           |                                                                        | • 2       | tablet                                       | -                                                             | 2 times per da                                                                                         | / 💌                                                                                          |                                            |                                                                                                    |                                                                                                    |
| ; minutes before<br>xercise take                                                                           | Xopenex                                                          | HFA 45 mcg                                                                                |                                                                        | • 1       | puff                                         | •                                                             | 4                                                                                                    |                                                                                              |                                            |                                                                                                    |                                                                                                    |
| Getting Worse                                                                                              | /Yellow Z                                                        | one                                                                                       | Medication                                                             |           | Dose                                         | # route                                                       | Peak flo                                                                                               | w 50 to 80%<br>ming                                                                          | or above                                   | Addition                                                                                                    | al instruction                                                                                                    |
| Getting Worse<br>Quick relief<br>Feel better in 20 (                                                       | /Yellow 2                                                        | Albuterol 0.083%                                                                          | Medication<br>5 (3 mL)<br>mcg                                          |           | Dose                                         | # route                                                       | Peak flo<br>Ti<br>lized 💌 3 tim<br>V 3 tim                                                             | w 50 to 80%<br>ming<br>es per day<br>es a day for                                            | or above                                   | Addition<br>Additiona<br>zone inst<br>be place                                                               | al instruction<br>al yellow<br>tructions can<br>d here. This                                                                    |
| Getting Worse<br>Quick relief<br>Feel better in 20 i<br>relief lasts 4 hrs,<br>f not improving s           | /Yellow 2<br>min -<br>then take                                  | Albuterol 0.083%<br>Ventolin HFA 90<br>Proventil 90 mcg.                                  | Medication<br>5 (3 mL)<br>mcg<br>/metered inhalation                   |           | Dose<br>▼ 3<br>▼ 3<br>▼ 3                    | # route<br>vial nebu<br>puff                                  | Peak flo<br>Ti<br>lized 💽 3 tim<br>Stim                                                                | w 50 to 80%<br>ming<br>es per day<br>es a day for<br>es a day for                            | 2-3 days 💌                                 | Addition<br>Additiona<br>zone inst<br>be place<br>can be u<br>documer<br>specific i                          | al instruction<br>al yellow<br>tructions can<br>d here. This<br>sed to<br>it patient<br>instructions.                           |
| Getting Worse<br>Quick relief<br>Feel better in 20 r<br>relief lasts 4 hrs,<br>f not improving s<br>Change | /Yellow 2<br>min -<br>then take<br>Nart<br>daily med             | Albuterol 0.083%<br>Ventolin HFA 90<br>Proventil 90 mcg.                                  | Medication<br>5 (3 mL)<br>mcg<br>/metered inhalation<br>mcg/inhalation |           | Dose<br>▼ 3<br>▼ 3<br>▼ 3<br>▼ 2             | # route<br>vial nebu<br>puff<br>puff                          | Peak flo<br>Ti<br>lized 💌 3 tim<br>💌 3 tim<br>💌 3 tim                                                  | w 50 to 80%<br>ming<br>es per day<br>es a day for<br>es a day for<br>es per day              | 2-3 days 💌                                 | Addition<br>Additiona<br>zone inst<br>be place<br>can be u<br>documer<br>specific i<br>You can<br>patient to | al instruction<br>al yellow<br>tructions can<br>d here. This<br>sed to<br>it patient<br>instructions.<br>tell the<br>o call the |
| Getting Worse<br>Quick relief<br>Gel better in 20<br>elief lasts 4 hrs,<br>f not improving a<br>Change     | /Yellow 2<br>min -<br>then take<br>Nart<br>daily med<br>Red Zone | Albuterol 0.083%<br>Ventolin HFA 90<br>Proventil 90 mcg.<br>Flovent HFA 110               | Medication<br>5 (3 mL)<br>mcg<br>/metered inhalation<br>mcg/inhalation | Dose #    | Dose<br>3<br>3<br>2<br>2                     | # route<br>vial nebu<br>puff<br>puff                          | Peak flo<br>Ti<br>lized 💌 3 tim<br>V 3 tim<br>V 3 tim<br>V 3 tim<br>Peak 1                             | w 50 to 80%<br>ming<br>es per day<br>es a day for<br>es a day for<br>es per day<br>low below | or above<br>2-3 days<br>2-3 days<br>50% or | Addition<br>Additiona<br>zone inst<br>be place<br>can be u<br>documer<br>specific i<br>You can<br>patient to | al instruction<br>al yellow<br>tructions can<br>d here. This<br>sed to<br>it patient<br>instructions.<br>tell the<br>o call the |
| Getting Worse<br>Quick relief<br>Feel better in 20 m<br>elief lasts 4 hrs,<br>f not improving s<br>Change  | /Yellow 2<br>min -<br>then take<br>Vart<br>daily med<br>Red Zone | Albuterol 0.083%<br>Ventolin HFA 90<br>Proventil 90 mcg.<br>Flovent HFA 110<br>Medication | Medication<br>5 (3 mL)<br>mcg<br>/metered inhalation<br>mcg/inhalation | Dose #    | Dose<br>3<br>3<br>2<br>route<br>/ial nebuliz | # route<br>vial nebu<br>puff<br>puff<br>puff<br>T<br>ed v 4 t | Peak flo<br>Ti<br>lized I 3 tim<br>Iized I 3 tim<br>Iized I 3 tim<br>Peak 1<br>Iiming<br>Iimes per dav | ming<br>es per day<br>es a day for<br>es a day for<br>es per day<br>low below                | or above<br>2-3 days<br>2-3 days<br>50% or | Additiona<br>Zone inst<br>be placed<br>can be u<br>documen<br>specific i<br>You can<br>patient to            | al instruction<br>al yellow<br>tructions can<br>d here. This<br>sed to<br>it patient<br>instructions.<br>tell the<br>o call the |

Accept

Cancel

### **Action Plan Printout**

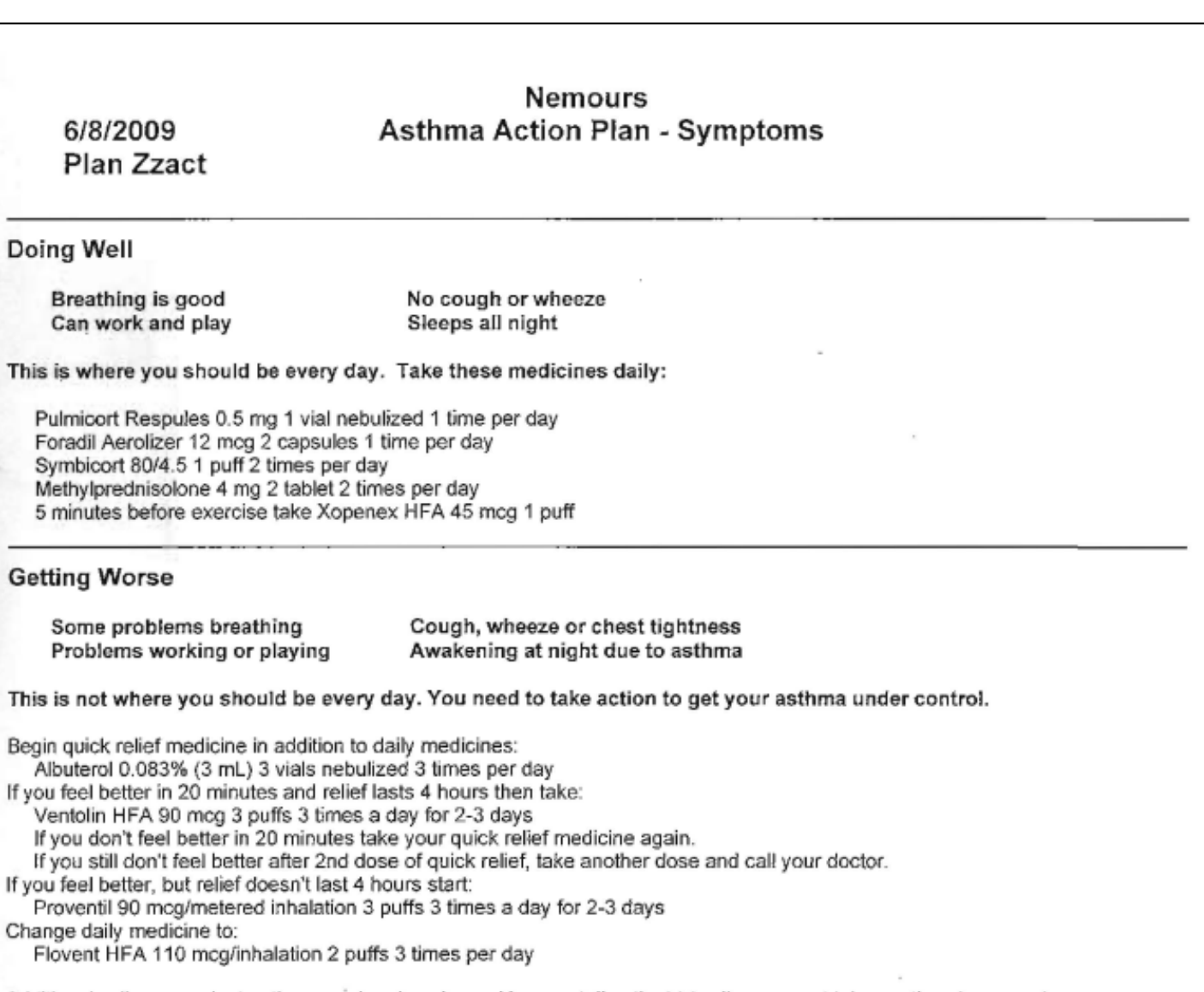

Additional yellow zone instructions can be place here. You can tell patient to call you or not take another dose or take three additional doses. Whatever you would like to say.

## Education

- 28
- This section is used to document education provided at the visit.
- If the education is delivered, check the box next to item. The current date appears in the box to the right. The date field is patient level and appears in the box until the next time that item is discussed and checked in the SmartForm.
- Based on the patient's asthma triggers entered in the HPI tab, appropriate environmental control measures are highlighted.

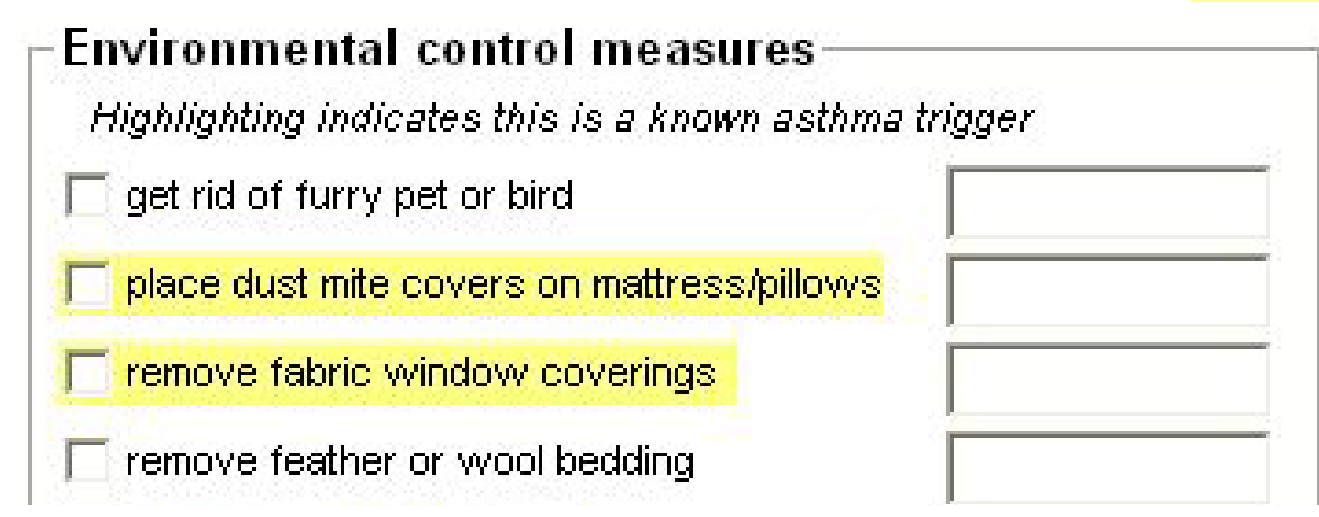

## Education

| HPI             | Past Hx's                                                                                                    | Exam                 | Medication                                                                                                    | Assessment                                                                                                    | Action plan | Education  |
|-----------------|----------------------------------------------------------------------------------------------------|----------------------|----------------------------------------------------------------------------------------------------|----------------------------------------------------------------------------------------------------|-------------|------------|
| Education mo    | odules<br>bout asthma<br>oller medications<br>-relief medications<br>-relief medications<br>itoring<br>nitoring<br>arly signs of deterioration<br>here to seek care<br>w to take rescue actions | Last done            | Environmental co<br>Highlighting indicate<br>get rid of furry pet<br>place dust mite co<br>remove fabric win<br>remove fabric win<br>remove feather or<br>remove mold from<br>remove mold from<br>remove stuffed an<br>create smoke-free<br>create smoke-free<br>dust with damp cla<br>vacuum at least or<br>keep pets off furn<br>use scarf during co | ontrol measures<br>es this is a known asthma<br>or bird<br>vers on mattress/pillows<br>dow coverings<br>wool bedding<br>home<br>nts<br>himals<br>car<br>oth<br>nce a week<br>iture<br>cold weather | a trigger   |            |
| No asthma educa | tion modules were delivere                                                                                                    | ed at today's visit. |                                                                                                    |                                                                                                    |             | ~          |
|                 |                                                                                                    |                      |                                                                                                    |                                                                                                    | Accept      | <br>Cancel |

## **Progress Note**

- Summary Notes are built as the provider completes the SmartForm and appear throughout the SmartForm
- These Summary Notes provide a preview of the text that appears in the Progress Note.

Examples:

#### Assessment

Asthma's initial asthma classification is severe. Today's examination indicates her a asthma is very poorly controlled.

#### Diagnostic/imaging

Asthma has had a chest x-ray performed since the onset of respiratory symptoms. Chest x-ray was reviewed at today's visit and film indicated hyperinflated, and diffuse interstitial changes. Focal opacification present in the right middle lobe.

### **Progress Note**

- Open Progress Notes and click on the Insert SmartText icon. Type in the name of the SmartText (Asthma SmartForm), select and click accept.
- The SmartText builds the Progress Note based on entries in the SmartForm. The provider reviews the note and make any changes or additions if needed.

| 🖉 Progress Notes (F3 to enlarge)                                                                                                    |
|----------------------------------------------------------------------------------------------------|
| 100% 🗸 🗈 🖺 🖹 🗏 🗐 👘 - More - Arial 💿 11 💽 B / U S A 👤                                                                                                    |
| $rac{1}{2}$ $ ho$ $ ho$ $ ho$ $ ho$ $ ho$ $ ho$ $ ho$ $ ho$ $ ho$ $ ho$ $ ho$ $ ho$ $ ho$                                                                                                    |
| April is a 5 year old year old female, established patient presenting with asthma.                                                                                                    |
| April has been hospitalized for asthma 2 times. Her last admission was 03/2009. She has not been intubated for asthma. April has been admitted to ICU for asthma. April has had 2 er/urgent care visits for asthma. Her last er/urgent care visit was 03/2009. Steroids have been used 2 times within the last 6 months. The last course of steroids was 03/2009. She has the following asthma symptoms cough, and wheeze. Daytime frequency of asthma symptoms is 3 times per week. Asthma symptoms occur 3 times per day. Nighttime awakening due to asthma symptoms occurs 3 times per month. Parents/patient are unaware of seasonal variation of asthma symptoms. She has used rescue medication 4 days per week. Adherence to medication regime has been good. There are barriers to medication adherence. She has some interference with normal activities due to asthma. School/daycare attendance is affected by asthma. There is exposure to furry pet or birds. There is no exposure to tobacco smoke. April's asthma control test score today was 17. |

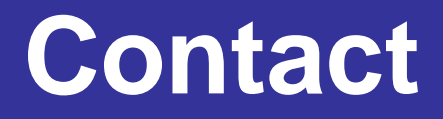

### **Need Assistance?**

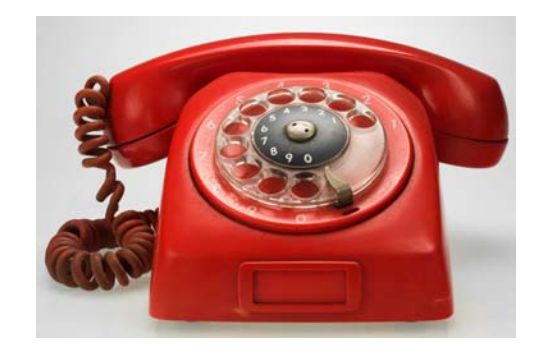

| Contact                       | Email                | Phone          |
|-------------------------------|----------------------|----------------|
| David Milov, MD               | dmilov@nemours.org   | (407) 650-7070 |
| Chief of Clinical Informatics |                      |                |
| Lynn Woods, ARNP              | lwoods@nemours.org   | (407) 650-7350 |
| NCC-O Pulmonology             |                      |                |
| Chara Chen, MBA, CAPM         | cchen@nemours.org    | (407) 650-7453 |
| NCMP Project Manager          |                      |                |
| Chris Pierson, RN             | cpierson@nemours.org | (407) 650-7364 |
| NCMP Project Coordinator      |                      |                |